i4 Automation Ltd

## Setting up UniCloud on a UniLogic PLC

This application note is to help guide and assist in setting up your UniLogic PLC get connected to UniCloud.

- 1. Open up your project with UniLogic and have the PLC connected to the computer in question through any method you prefer.
- 2. Go to PLC Communications in the Solution explorer and select Panel Ethernet, then go to DNS Servers on the Properties window and type in the DNS Server you are using (Google's DNS Server is 8.8.8.8)

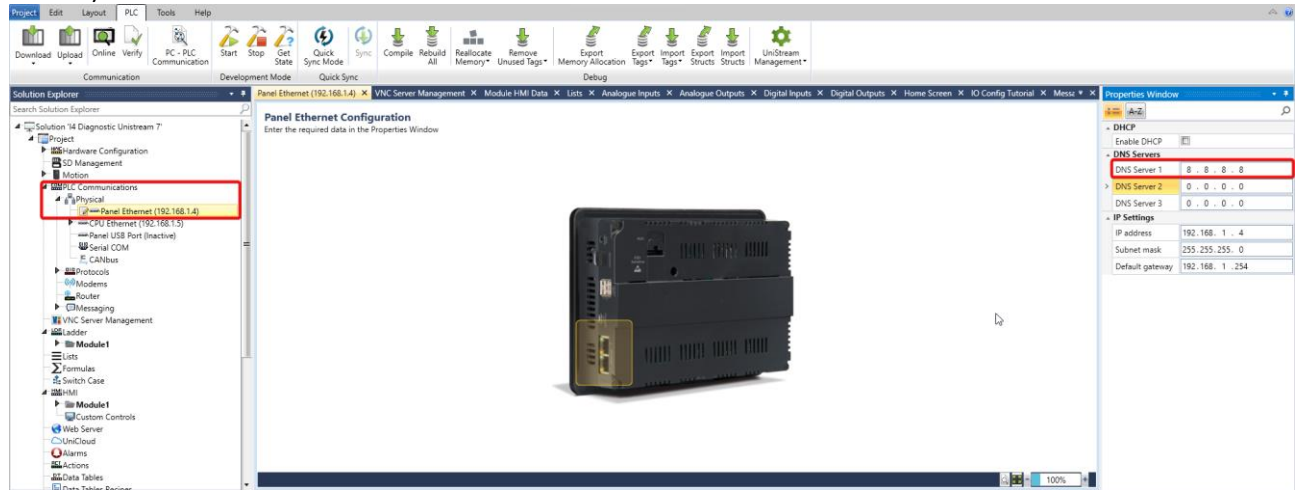

3. If you want VNC for your Unicloud go to VNC Server Management and select Enabled with password.

| Communication     Communication     Communicatin     Communication     Communication     Communication     Communic |
|----------------------------------------------------------------------------------------------------|
| Communication Development Mode OukicKSync Debug<br>Solution Explorer • # VinC Senser Maaagament X Module HMI Data X Lists X Analogue Inputs X Digital Dutputs X Digital Dutputs X Home Screen X ID Config Tutorial X Messagers X Telegram X Router X Main Ladder X • 1<br>Search Solution Explorer 2                                                                                                    |
| Solution Explorer • • VXC Server Management X Module HMI Data X Lists X Analogue Inputs X Analogue Dutputs X Digital Inputs X Digital Inputs X Home Screen X ID Config Tutorial X Messages X Telegram X Router X Main Ladder X • :<br>Search Solution Explorer P                                                                                                    |
| Search Solution Explorer                                                                                                    |
|                                                                                                    |
| Computed Uniterem 7     Computed Statement     Computed Statement     Computed Statement     Computed Statement     Of Uniteream VNC Password's Management     Of Uniteream VNC Password's Manag |
| WI WKC Server Management     WKC Full Access Password     WKC Yeav Only Password     WKC Yeav Only Password     WKC Yeav Only Password                                                                                                    |
| Elate     VNC Full Access       Formulas     WNC Full Access Fassoral.<br>Fig. Such Case       attachul     With Statistics result with the<br>Passoral Protected                                                                                                    |

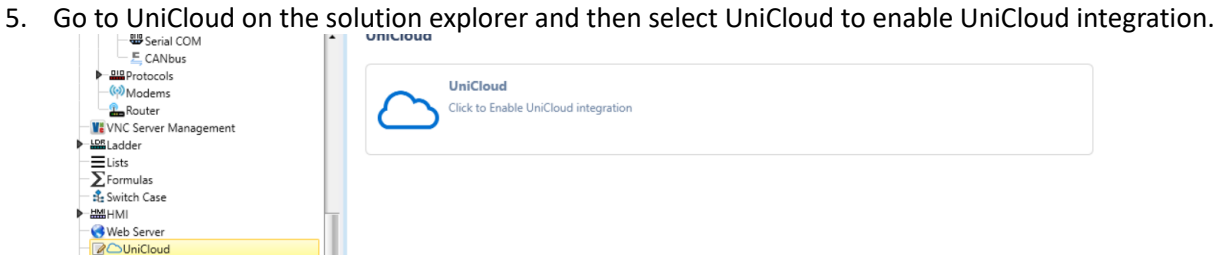

4.

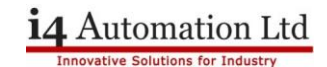

6. Login to UniCloud with your credentials from Unicloud.io

| Asset Type: X UnCloud X          | Cloud Login Credentials                                                                       |
|----------------------------------|-----------------------------------------------------------------------------------------------|
| Let's get started by logging in: | Email: Password: Enter password Configure Proxy Settings Not a user yet? Sign Up Login Cancel |

7. Once logged in press create Asset type, after this you can change the asset type name here and organise your tag timer intervals. (Note: the tags + update frequency = how many tags per month and that is what defines what subscription plan is required, you are not locked to just 5 mins between updates for example)

| Organization<br>Asset Type | Tags timer interval<br>Reduce cellular data usage<br>Subscription plan required | 00:01:21                         |                                        |                        | Nick@i4automation.co.uk<br>Organization name: i4 Automation |
|----------------------------|---------------------------------------------------------------------------------|----------------------------------|----------------------------------------|------------------------|-------------------------------------------------------------|
| Subscription               |                                                                                 | *Expected Me                     | onthly Number of tags updates: 198,396 |                        |                                                             |
| Router Settings            |                                                                                 |                                  |                                        |                        |                                                             |
|                            |                                                                                 | Tags                             | Update Frequency                       | Total # tags per month |                                                             |
|                            | Remote Access                                                                   |                                  | 0 sec                                  | 1,000                  |                                                             |
|                            | Start-up                                                                        | 20                               | 5 min                                  | 200,000                |                                                             |
|                            | Basic                                                                           | 40                               | 1 min                                  | 2,000,000              |                                                             |
|                            | Intermediate                                                                    | 80                               | 20 sec                                 | 11,000,000             |                                                             |
|                            | Advanced                                                                        | 200                              | 10 sec                                 | 55,000,000             |                                                             |
|                            | *The actual monthly tags ma                                                     | whe higher in cases the Appplica | ation will send data using Ladder.     |                        |                                                             |

8. If you want UniCloud for remote access then press the remote access tab in solution explorer under asset type in UniCloud and tick 'Remote Access Control Enabled'.

| Solution Explorer 🔹 🔹    | Remote Access X     Asset Type X     UniCloud X     VNC Server Management X     Panel Ethernet (192.168.1.85) X     URB Remote I/O X     EX.RC Remote I/O X     Uni-I/O &     Uni-I/O &     Uni-I/O &     Controller Model (USP-07 + |
|--------------------------|----------------------------------------------------------------------------------------------------|
| Search Solution Explorer |                                                                                                    |
| 2 Router                 | Remote Access                                                                                                    |
| VNC Server Management    |                                                                                                    |
| Lon Ladder               | Remote Access Control Enabled                                                                                                    |
| Lists                    |                                                                                                    |
| Formulas                 |                                                                                                    |
| 🔤 🚉 Switch Case          |                                                                                                    |
| ► HMIHMI                 |                                                                                                    |
| - G Web Server           |                                                                                                    |
| ▲ @ OniCloud             |                                                                                                    |
| 🖌 🔛 Asset Type           |                                                                                                    |
| Tags                     |                                                                                                    |
| QAlarms                  |                                                                                                    |
| Remote Access            |                                                                                                    |

9. To add tags to the telemetry of the asset type then go to Tags in solution explorer and press add tag, the same thing can be done for alarms also.

|                   | -                         |                   |                                                               |                     |               |               |             |             |    |
|-------------------|---------------------------|-------------------|---------------------------------------------------------------|---------------------|---------------|---------------|-------------|-------------|----|
| Paste & Cut       | Cascadia Code • 6 • A A E | :日 <i>冬</i><br>使使 | <ul> <li>Select •</li> <li>Undo</li> <li>Restore •</li> </ul> | Find Replace        |               |               |             |             |    |
| Clipboard         | Text                      |                   | Editing                                                       | Find & Replace      |               |               |             |             |    |
| Solution Explore  | er 🔹 🔹                    | Alarms            | × UniCloud ×                                                  | Tags × Asset Type × | Main Ladder × |               |             |             | ₹× |
| Search Solution E | Explorer P                |                   |                                                               | ٦                   |               |               |             |             |    |
| i ⊨∎              | Module1 *                 | l G               | Add Tag                                                       |                     |               |               |             |             |    |
| List              | ts                        |                   | -                                                             |                     |               |               |             |             |    |
| L For             | itch Case                 |                   | Tag                                                           |                     | Alias Name    | Access Levels | Usage Count | Description |    |
| 4 HMHN            | 41                        | 0                 | Bar Pressure dis                                              | splay               |               | Read/Write    | 1           |             |    |
| 4 10              | Module1                   | 1                 | RPM Display                                                   |                     |               | Read/Write    | 1           |             |    |
|                   | Custom Controls           | 2                 | Temp display                                                  |                     |               | Read/Write    | 1           |             |    |
| C We              | th Server                 | 3                 | Tank Fill Level                                               |                     |               | Read/Write    | 1           |             |    |
| 4 🛆 Un            | iCloud                    | 4                 | On/Off Button                                                 |                     |               | Read/Write    | 1           |             |    |
|                   | Tags                      | 5                 | Refill Tank                                                   |                     |               | Read/Write    | 1           |             |    |
|                   | QAlarms                   |                   |                                                               |                     |               |               |             |             |    |
|                   | Remote Access             |                   |                                                               |                     |               |               |             |             |    |

10. Once everything has been set up, you can then go back to the UniCloud tab in Solution Explorer and press 'Sync Asset type' at the top.

| Project Edit Layout PLC Tools Asset Type Help |                                 |                                            |                   |                                            |                        | A (1                             |
|-----------------------------------------------|---------------------------------|--------------------------------------------|-------------------|--------------------------------------------|------------------------|----------------------------------|
| A A A A                                       | ତ କ                             |                                            | 2                 |                                            |                        |                                  |
| in out Asset Type Asset Type                  | Refresh Syn<br>Asset Type Asset | ic Compare Crea<br>Type Asset Type Organiz | te<br>ation       |                                            |                        |                                  |
| Authentication                                | UniCloud                        | Ornaniz                                    | ation             |                                            |                        |                                  |
| Sab tion Surlesse                             | rmr X UniCloud X T              | ann X Arret Tune X Main Ladde              |                   |                                            |                        |                                  |
| Solution Explorer                             |                                 | age of Party in the most cade              |                   |                                            |                        |                                  |
|                                               |                                 | 1                                          |                   |                                            |                        | nick@i4automation.co.uk          |
| Motion                                        | Organization                    | · · ··                                     |                   |                                            |                        | Organization name: i4 Automation |
| VIC Server Management                         |                                 | Organization                               |                   |                                            |                        |                                  |
| Loss Ladder                                   | Asset Type                      |                                            |                   |                                            |                        |                                  |
| Module1                                       | Subscription                    | Organization name                          | i4 Automation     |                                            |                        |                                  |
| Eists                                         |                                 |                                            |                   |                                            |                        |                                  |
| ∑ Formulas                                    | Router Settings                 |                                            |                   |                                            |                        |                                  |
| fig Switch Case                               |                                 | Asset Type                                 |                   |                                            |                        |                                  |
| 4 The Module 1                                |                                 |                                            |                   |                                            |                        |                                  |
| Screen1                                       |                                 | Asset Type name                            | UniCloud Demo I4A |                                            |                        |                                  |
| Scustom Controls                              |                                 |                                            |                   |                                            |                        | 1                                |
| G Web Server                                  |                                 |                                            |                   |                                            |                        |                                  |
| 4 OUniCloud                                   |                                 | Subscription                               |                   |                                            |                        |                                  |
| Asset Type                                    |                                 |                                            |                   |                                            |                        |                                  |
| Tags                                          |                                 | Tags timer interval                        | 00-05-00          |                                            |                        |                                  |
| QAlarms                                       |                                 |                                            | (PT)              |                                            |                        |                                  |
|                                               |                                 | Reduce cellular data usage                 |                   |                                            |                        |                                  |
|                                               |                                 | Subscription plan required                 | Start-up          |                                            |                        |                                  |
| - Man Data Tables                             |                                 |                                            | *Expec            | ted Monthly Number of tags updates: 53,568 |                        |                                  |
| Data Tables Recipes                           |                                 |                                            |                   |                                            |                        | l l                              |
| Data Sampling                                 |                                 |                                            |                   |                                            |                        |                                  |
| Massage Composer                              |                                 |                                            | Tags              | Update Frequency                           | Total # tags per month |                                  |
| Cmails     Differenter                        |                                 | Remote Access                              |                   | 0 sec                                      | 1,000                  |                                  |
| - Finalis                                     |                                 | Start-up                                   | 20                | 5 min                                      | 200,000                |                                  |
| 4 SMS                                         |                                 | Intermediate                               | 80                | 20 sec                                     | 11,000,000             |                                  |
| SMS Messages                                  |                                 | Advanced                                   | 200               | 10 sec                                     | 55,000,000             |                                  |
| SQL Connector                                 |                                 |                                            |                   |                                            |                        | -                                |
| REST                                          |                                 |                                            |                   |                                            |                        |                                  |
| 🖌 Password Management 🗸 🗸                     |                                 |                                            |                   |                                            |                        | Eng 💶 🛛 100%                     |

11. Now that all the work is done on the UniLogic side of things you can now go to <u>Unicloud.io</u> sign in and add the asset type you created to the Assets management under Device Management on the left-hand side.

| 101      | e nana si         | iac.              |                      |               |                |      |                                         |                   |            |                     |    |  |
|----------|-------------------|-------------------|----------------------|---------------|----------------|------|-----------------------------------------|-------------------|------------|---------------------|----|--|
| $\equiv$ | Uni Cast 😍        |                   |                      |               |                |      |                                         |                   |            | English 🗸           | ~  |  |
| 5        | Main Dashboard    | Device Manage     | evice Management     |               |                |      |                                         |                   |            |                     |    |  |
| 69       | Device Management |                   |                      |               |                |      |                                         |                   |            |                     |    |  |
| 6        | Events Management | Assets Management | PLC Management Route | rs Management |                |      |                                         |                   |            |                     |    |  |
|          | Orappizations     | Assets            | Asset Types          |               |                |      |                                         |                   |            |                     |    |  |
|          | organizations     | Search            | Q                    |               |                |      |                                         |                   |            | 🔁 View Archived 🕀 A | dd |  |
| /        | Dashboard Gallery | Owner             | Status 🍐             | Arret ID .    | Sorial Number  | Name | Tune                                    | Subscription • T  | End Date & |                     | -  |  |
| 番        | My Account        | 5 Milli V         |                      |               | oonan Aumoor o |      | .,,,,,,,,,,,,,,,,,,,,,,,,,,,,,,,,,,,,,, | subscription of t |            |                     |    |  |

12. Press 'Add' like shown above, then select the asset type you created in UniLogic, also put in your PLC's Serial number which is located either on the box of the unit or the side of the unit on a sticker and validate this.

| Asset Type:  | UniCloud Demo I4A | ~ |          |
|--------------|-------------------|---|----------|
| PLC type:    | Unistream         |   |          |
| *PLC Serial: |                   |   | Validate |
|              |                   |   |          |
|              |                   |   |          |
|              |                   |   |          |

Telephone: 01480 395256 www.i4automation.co.uk sales@i4automation.co.uk

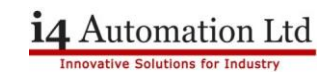

13. After validating, type an asset name that you want this to be.

| Ausei name.          | շիր |
|----------------------|-----|
| Asset Serial Number: | U   |
| Comments:            |     |
|                      |     |
|                      |     |
|                      |     |

14. You will now be asked to download the Certificate to insert into your PLC, download the certificate from the pop up shown below.

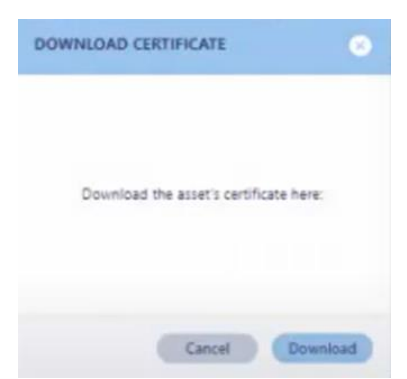

15. Go into your UniApps on your PLC and press network tab.

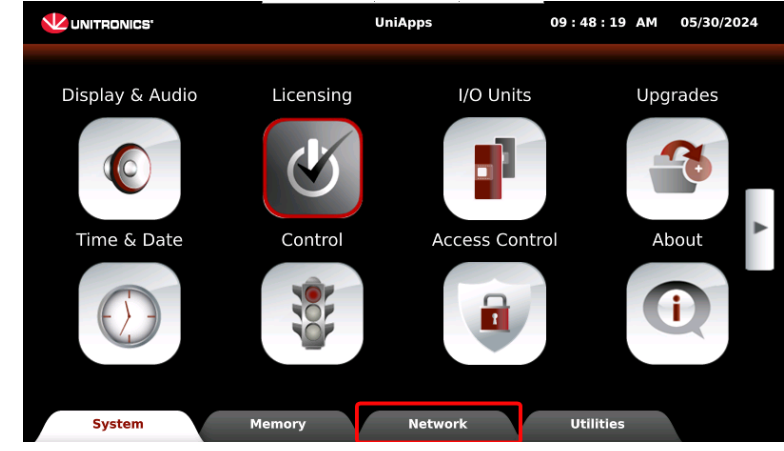

16. Press on the right tab then press UniCloud.

## i4 Automation Ltd

|                                     | _                                      |                                                          |             |                                    | -                                                   |                                                    | Innovative Solutions for Inc | dustr |
|-------------------------------------|----------------------------------------|----------------------------------------------------------|-------------|------------------------------------|-----------------------------------------------------|----------------------------------------------------|------------------------------|-------|
|                                     | UniApp                                 | ps                                                       | 09:46:32 AM | 05/30/2024                         | UNITRONICS'                                         | UniApps                                            | 09:49:19 AM 05/30/20         | 24    |
| Ethernet<br>IP<br>Serial<br>RS<br>« | MODBus<br>MOD<br>«<br>CANBUS<br>CANBUS | VNC Server<br>VNC<br>Server<br>VNC Client<br>Client<br>« | Email Acco  | Accounts<br>mail<br>iounts<br>bdem | OPC UA<br>OPC UA<br>**<br>UniCloud<br>UniCloud<br>* | Mobile Router<br>Mobile Router<br>BACnet<br>BACnet |                              |       |
| System M                            | 1emory N                               | etwork                                                   | Utilities   |                                    | System                                              | Memory Net                                         | work Utilities               |       |

17. Press activate UniCloud.

|                | UniCloud                       | 10:00:43 AM 05/30/2024 |  |  |  |  |  |
|----------------|--------------------------------|------------------------|--|--|--|--|--|
| UniCloud       | Asset Remote Access            | Connection             |  |  |  |  |  |
|                |                                |                        |  |  |  |  |  |
|                |                                |                        |  |  |  |  |  |
|                | Activate UniCloud              | emote Access           |  |  |  |  |  |
|                |                                |                        |  |  |  |  |  |
| Clear Settings |                                |                        |  |  |  |  |  |
|                |                                |                        |  |  |  |  |  |
|                |                                |                        |  |  |  |  |  |
| Unic           | IniClaud Maday Secure Remote A |                        |  |  |  |  |  |
|                | omcioud Mode: Secure Remote A  | ccess                  |  |  |  |  |  |
| System         | Memory Network                 | Utilities              |  |  |  |  |  |

18. Pick a download method for your certificate from the options shown.

| <b>W</b> UNITRONICS' |               | UniCloud                      | 10:02:15 AM | 05/30/2024 |
|----------------------|---------------|-------------------------------|-------------|------------|
| UniCloud             | Asset         | Remote Access                 | Connection  |            |
|                      |               | Load Certificate from USB     |             |            |
|                      | L.            | oad Certificate from UniCloud |             |            |
|                      |               | Create Asset in UniCloud      |             |            |
|                      | UniCloud Mode |                               | Back        |            |
|                      | UniClo        | ud Mode: Secure Remote Ac     | cess        |            |
| System               | Memory        | Network 💿                     | Utilities   |            |

19. Now that this step has been completed, we must ensure you have activated the asset to send the Telemetry and remote access to the cloud. To do this, please navigate to the asset tab at the top of the screen and press 'Start Sending Data'. The connection status should now say connected.

|                          |                          |                                                                    |             |            | Innovative Solutions for Industr |
|--------------------------|--------------------------|--------------------------------------------------------------------|-------------|------------|----------------------------------|
|                          | TRONICS'                 | UniCloud                                                           | 10:07:00 AM | 05/30/2024 |                                  |
| UniCloud Asset           |                          | Remote Access                                                      | Connection  |            |                                  |
|                          | Operation                |                                                                    |             |            |                                  |
|                          |                          | Start sending data                                                 |             |            |                                  |
|                          | Statistics               |                                                                    |             |            |                                  |
|                          | Communication status     | Disconnected (5)                                                   |             |            |                                  |
|                          | Last transmission        |                                                                    |             |            |                                  |
| Asset type, Organization |                          | UniCloud Demo I4A, i4 Automation                                   |             |            |                                  |
|                          | SD Status                | Exist                                                              | 5           |            |                                  |
|                          | Messages stored          | 0                                                                  |             |            |                                  |
| s                        | System Memory            | Network                                                            | Utilities   |            |                                  |
|                          | TRONICS'                 | UniCloud 10 : 09 : 52 AM 05/30/2024                                |             |            |                                  |
| Un                       | iCloud Asset             | Remote Access                                                      | Connection  |            |                                  |
|                          | Operation                |                                                                    |             |            |                                  |
|                          |                          | Stop sending data                                                  |             |            |                                  |
|                          | Statistics               |                                                                    |             |            |                                  |
|                          | Communication status     | Connecte                                                           | ed (1)      |            |                                  |
|                          | Last transmission        | Thu May 30 10:09:42 2024 UniCloud Demo I4A, i4 Automation Exists 0 |             |            |                                  |
|                          | Asset type, Organization |                                                                    |             |            |                                  |
|                          | SD Status                |                                                                    |             |            |                                  |
|                          | Messages stored          |                                                                    |             |            |                                  |
| s                        | System Memory            | Network                                                            | Utilities   |            |                                  |

i4 Automation Ltd

You Should now be fully connected from PLC to UniCloud. From here, you can access the PLC from VNC, WEB or a secure VPN Connection (VPN Connection Guide see 'UniCloud VPN Connection' Application Note)

If you have anymore questions or queries regarding these notes then please don't hesitate to contact us at <u>i4Automation</u>.